## HƯỚNG DẪN THANH TOÁN TRỰC TUYẾN (Đối với thí sinh đăng ký dự thi vào lớp 10)

## I. Đối với thí sinh thuộc đối tượng nộp phí dịch vụ tuyển sinh

Bước 1: Truy cập đường link: <u>https://kontum.tsdc.vnedu.vn/</u>

**Bước 2:** Chọn đăng nhập => nhập thông tin đăng nhập (Nhập tài khoản, mật khẩu, mã captcha) => Nhấn chọn "Đăng nhập".

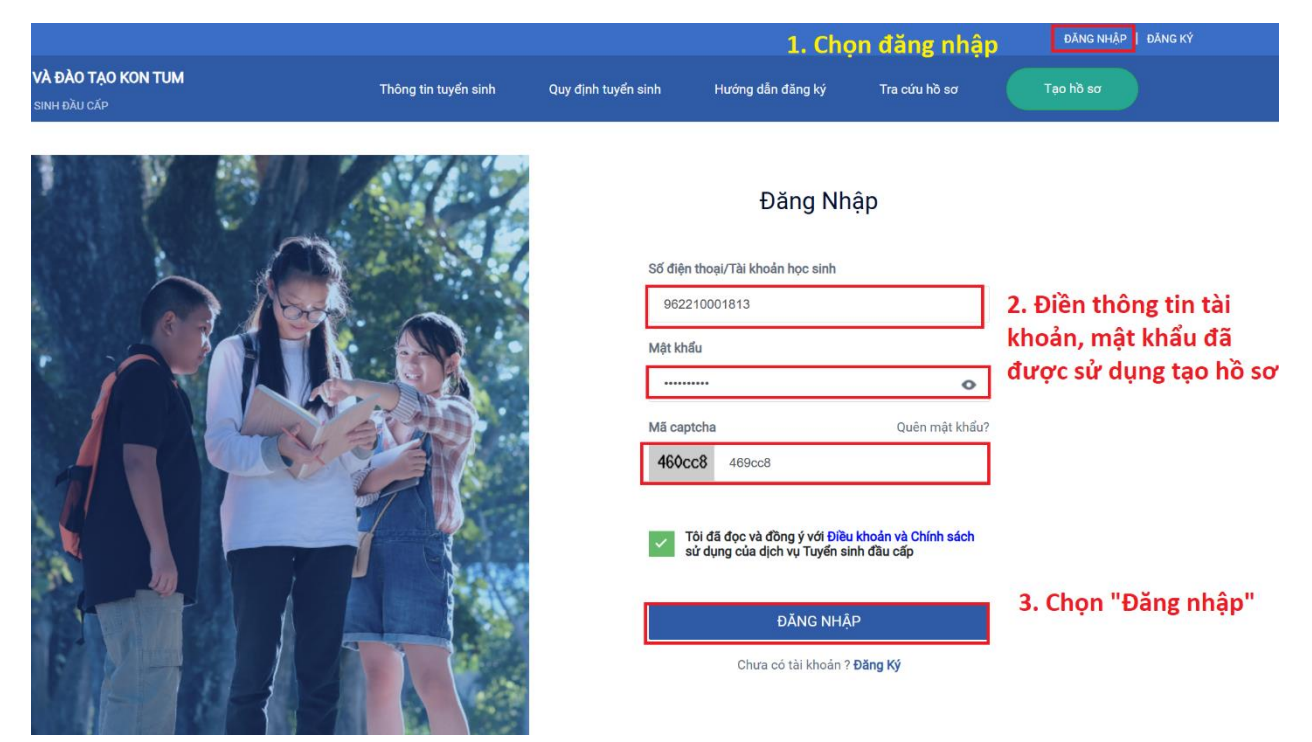

**Bước 3:** Sau khi đăng nhập vào hệ thống chọn tên tài khoản => Chọn "Hồ sơ của tôi" => Hiển thị ra thông tin hồ sơ của thí sinh đã lưu hoặc đã nộp.

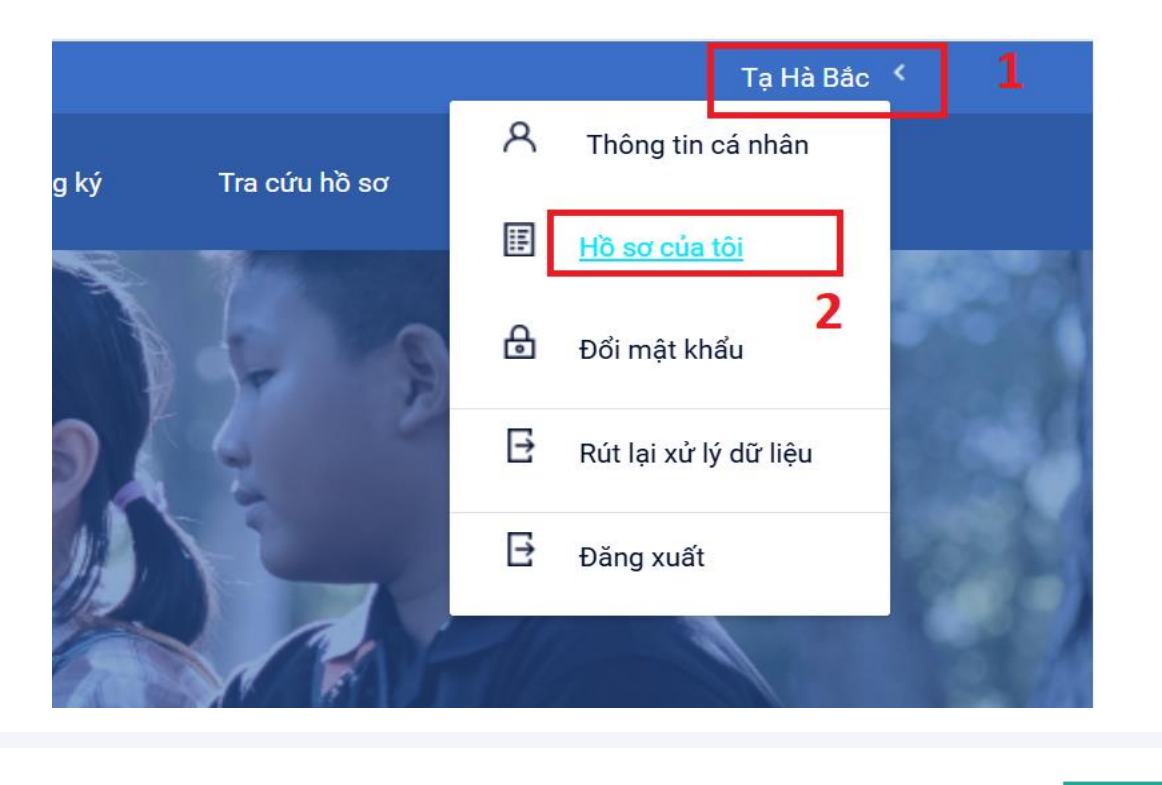

|  | Danh | sách | hồ sơ |
|--|------|------|-------|
|--|------|------|-------|

| Chưa thanh toán         |                                                                          |                    |     |            |
|-------------------------|--------------------------------------------------------------------------|--------------------|-----|------------|
| Thông tin học sinh      | Thông tin trường học                                                     | Thông tin phản hồi | / 🖨 | Thanh toán |
| Họ và tên: Tạ Hà Bắc    | THPT 1: Trường VNPT Kon Tum (Test)<br>THPT 2: Trường VNPT Kon Tum (Test) | jjlkjl             |     |            |
| Mã học sinh: 2538681110 |                                                                          |                    |     |            |
|                         |                                                                          |                    |     |            |

## **Bước 4:** Chọn "Thanh toán" => Hiển thị ra mã QR code để thanh toán.

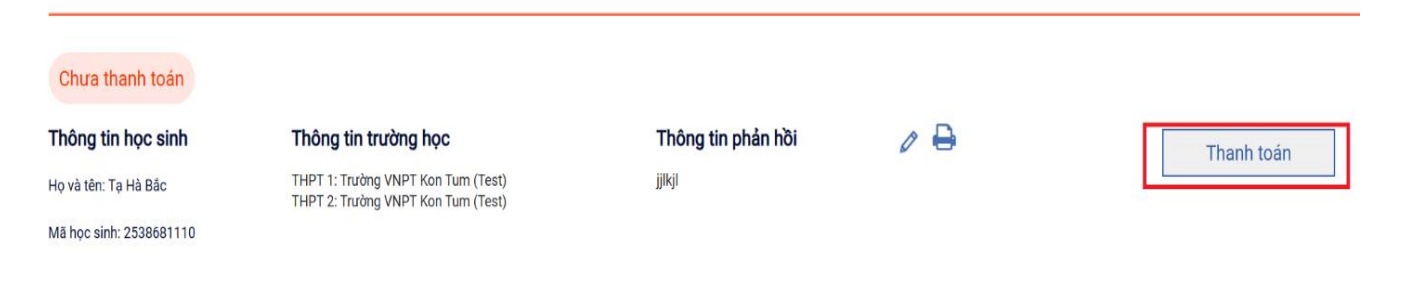

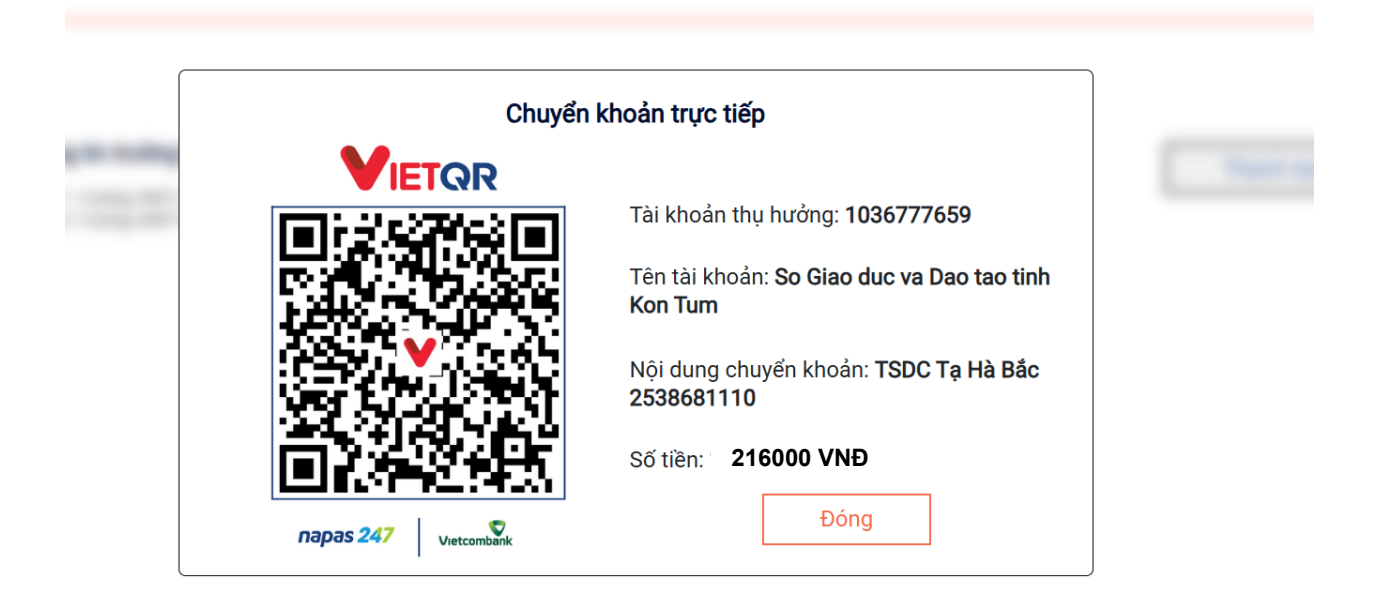

**Bước 5:** Truy cập và đăng nhập vào ứng dụng thanh toán của ngân hàng hoặc ứng dụng thanh toán điện tử mà Cha mẹ học sinh muốn sử dụng trên điện thoại di động => chọn chức năng "Quét mã QR". Ví dụ đang thực hiện đối với ngân hàng Vietcombank, các ngân hàng hoặc ví điện tử khác thực hiện tương tự.

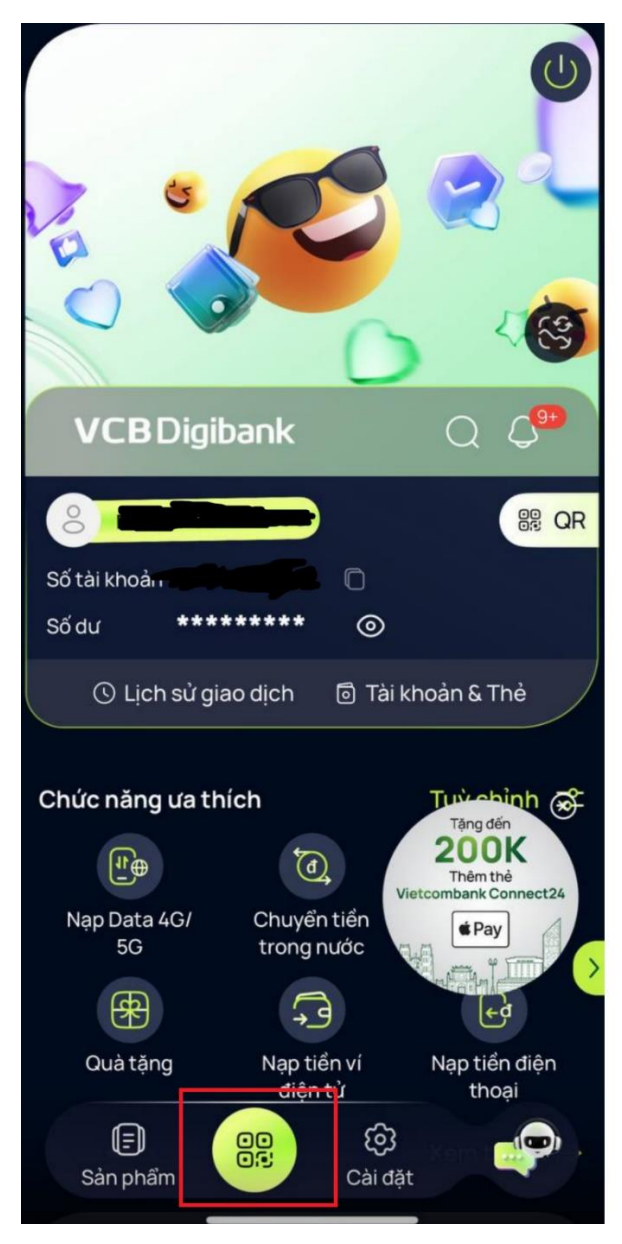

**Bước 6:** Di chuyển camera điện thoại đến chỗ mã QR thanh toán của sở Giáo dục và Đào tạo trên màn hình.

**Bước 7:** Sau khi quét mã QR xong thì sẽ tự động hiển thị ra số tiền cần chuyển: 216.000 VND và nội dung chuyển khoản của hồ sơ. Rồi tiến hành chuyển khoản.

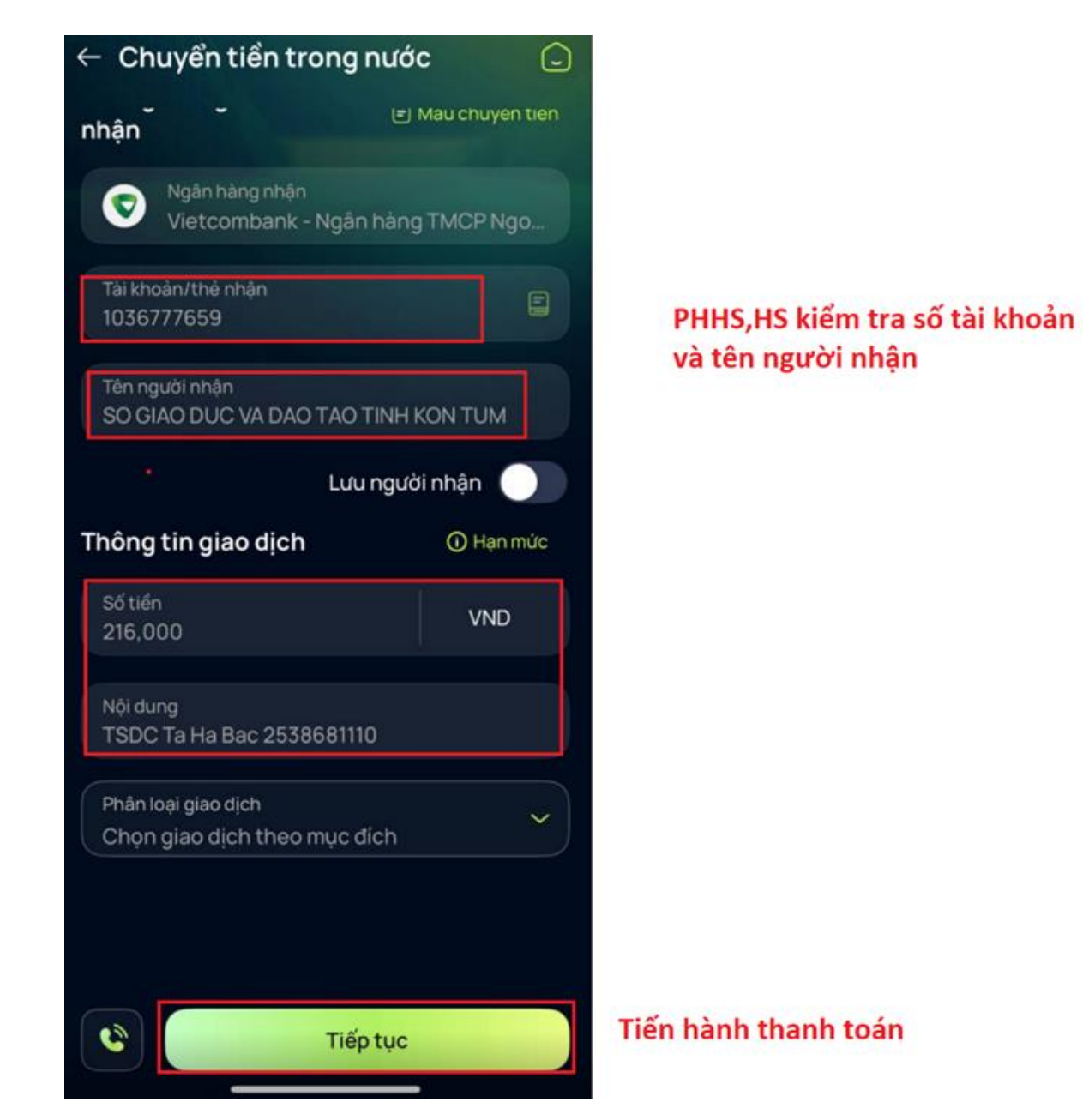

Bước 8: Sau khi thanh toán thành công thì nhấn "Đóng"

**II. Đối với thí sinh thuộc đối tượng miễn thu** (Thí sinh là con Thương binh, Liệt sỹ; thí sinh khuyết tật; thí sinh mồ côi cả cha lẫn mẹ; thí sinh dân tộc rất ít người; thí sinh dân tộc thiểu số thường trú ở địa bàn xã, thôn đặc biệt khó khăn; thí sinh có cha, mẹ, người giám hộ thuộc diện hộ nghèo, cận nghèo theo quy định của Thủ tướng Chính phủ; các đối tượng khác theo quy định của pháp luật có liên quan)

**Bước 1:** Truy cập đường link: <u>https://kontum.tsdc.vnedu.vn/</u>. Và đăng nhập vào hệ thống bằng tài khoản của học sinh

**Bước 2**: Khi nhập hồ sơ đăng ký dự thi, tại màn hình **"Thông tin học sinh",** học sinh chọn vào mục **"Đối tượng được miễn giảm phí, lệ phí".** Học sinh tích chọn mục đối tượng miễn giảm, Hệ thống sẽ hiển thị mục đính kèm minh chứng. Học sinh cần tải liệu minh chứng đính kèm.

| lọ và tên *                                                    |                                     | Ngày sinh * |           | Dân tộc *  |            |                     | G               | ilói tính * |             |       | Ánh hồ s | ισ      |   |
|----------------------------------------------------------------|-------------------------------------|-------------|-----------|------------|------------|---------------------|-----------------|-------------|-------------|-------|----------|---------|---|
|                                                                |                                     |             | Ē         | Chon       |            |                     | ~ N             | am 👩 N      | ũ 🔘         |       |          |         |   |
|                                                                |                                     |             |           |            |            |                     |                 |             |             |       |          |         |   |
|                                                                |                                     |             |           |            |            |                     |                 |             |             |       | т        | ĩải lên |   |
| Nơi sinh<br>Tỉnh/Thành phố                                     |                                     | Quận/Huyện  |           |            | Phường/Xã  |                     |                 |             |             |       |          |         |   |
| Chon                                                           | ~                                   | Chon        |           | V          | -Chon      |                     |                 |             | ~           |       |          |         |   |
| lu tiên                                                        |                                     |             |           |            |            |                     |                 |             |             |       |          |         |   |
| Chon                                                           |                                     |             |           | ~          |            |                     |                 |             |             |       |          |         |   |
| Chon                                                           |                                     |             |           | ~          |            |                     |                 |             |             |       |          |         |   |
|                                                                |                                     |             |           |            | Е          | Tên file minh chứng | g miễn giảm phí | lệ phí      |             |       |          |         |   |
| 🖌 Đối tượng được miễn giảm ph                                  | í, lê phí                           |             |           |            |            | Tên file            |                 |             |             |       |          |         |   |
| Thông tin gia đình                                             |                                     |             |           |            |            |                     |                 |             |             |       |          |         |   |
| ố điện thoại liên lạc(cha hoặc m                               | e hoặc người trực tiếp nuôi dưỡng)* |             |           |            |            |                     |                 |             |             |       |          |         |   |
|                                                                |                                     |             |           |            |            |                     |                 |             |             |       |          |         |   |
|                                                                | h Davida da h                       |             |           |            |            |                     |                 |             |             | - 1-  |          |         |   |
| ize • New folder                                               | > Downloads >                       |             |           |            |            |                     | `               | O Sec       | arch Downlo | ads - |          | 2       |   |
| Telegram Deskto ^ N                                            | ame                                 |             | Date mod  | lified     | Туре       |                     | Size            |             |             |       |          | ^       |   |
| YL ~ T                                                         | oday (2)                            |             |           |            |            |                     |                 |             |             |       |          |         |   |
| Zalo Received Fil                                              | minh_chứng_miễn giảm                |             | 5/12/2025 | 5 10:49 PM | Microsof   | t Word Doc          | 12              | 2 KB        |             |       |          |         |   |
| neDrive - Person                                               | Telegram Desktop                    |             | 5/12/2025 | 5 10:27 PM | File folde | r                   |                 |             |             |       |          |         |   |
| Desktop V A                                                    | long time ago (114) ——              |             |           |            |            |                     |                 |             |             |       |          |         |   |
| Documents                                                      |                                     |             |           |            |            |                     |                 |             |             |       |          |         |   |
| rictures                                                       |                                     |             |           |            |            |                     |                 |             |             |       |          |         |   |
|                                                                |                                     |             |           |            |            |                     |                 |             |             |       |          |         |   |
| nis PC                                                         |                                     |             |           |            |            |                     |                 |             |             |       |          |         |   |
| nis PC<br>3D Objects                                           |                                     |             |           |            |            |                     |                 |             |             |       |          |         |   |
| nis PC<br>3D Objects<br>Desktop                                |                                     |             |           |            |            |                     |                 |             |             |       |          |         |   |
| ais PC<br>3D Objects<br>Desktop<br>Documents<br>Downloads      |                                     |             |           |            |            |                     |                 |             |             |       |          | ŀ       |   |
| his PC 3D Objects Desktop Documents Downloads Music            |                                     |             |           |            |            |                     |                 |             |             |       |          |         |   |
| iis PC 3D Objects Desktop Documents Downloads Vusic Dirtures V |                                     | _           |           |            |            |                     |                 |             |             |       |          | ~       | 0 |

Bước 3: Kiểm tra thông tin và nhấn "Lưu hồ sơ".

Học sinh cam kết nhập đúng và chịu trách nhiệm với các thông tin được nhập

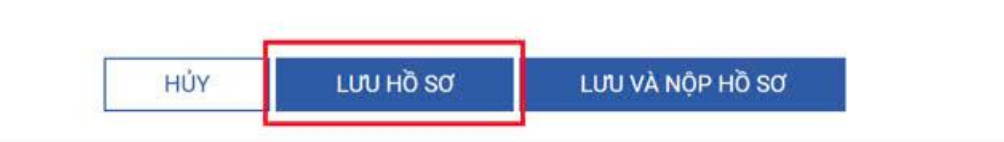

## Lưu ý:

1. Học sinh vào đúng địa chỉ <u>https://kontum.tsdc.vnedu.vn</u> để đăng ký tuyển sinh đầu cấp và **chỉ nộp phí dịch vụ tuyển sinh phát sinh từ trang này**.

2. Trong tất cả các bước thanh toán, học sinh cần chú ý thông tin tài khoản thụ hưởng: Sở Giáo dục và Đào tạo tỉnh Kon Tum, Số tài khoản 1036777659 tại Ngân hàng TMCP Ngoại thương Việt Nam (Vietcombank).